# I.G.A.E.

Subdirección General de Aplicaciones de Contabilidad y Control

Subdirección General de Planificación y

Dirección de la Contabilidad

Sic'3

6 de marzo de 2014

## SUPRESIÓN DEL PERIODO DE CONVIVENCIA EN LA ACTUALIZACIÓN DE LOS ESTADOS DE FACTURA

En anteriores notas informativas se comunicó la existencia de un periodo de tres meses, a partir de que se asociara sistema de gestión a las unidades tramitadoras, durante el cual la actualización de los estados de factura se podrían realizar indistintamente mediante servicio web (SW) o mediante acceso directo al módulo del Registro Contable de Facturas de la aplicación SIC3.

A partir de hoy se ha suprimido ese periodo de convivencia de ambos métodos, quedando únicamente la opción de actualización a través de SW para aquellas unidades tramitadoras que tengan asociado sistema de gestión en la aplicación SIC3.

### CAMBIOS EN LAS VALIDACIONES DE COHERENCIA DE FECHAS

A partir de hoy se han modificado determinadas validaciones de coherencia entre fechas en relación con el módulo Registro Contable de Facturas.

Hasta el día de hoy no se podía, por ejemplo, aceptar una factura por parte de la unidad tramitadora si previamente no se había anotado la fecha de acuse de recibo.

También se producían incoherencias cuando una factura alcanzaba cierto estado, se retrocedía para su rectificación y se pretendía volver al estado que llegó a alcanzar.

A partir de hoy, la única fecha de referencia será la de alta en el Registro Contable, manteniéndose, eso sí, que no se pueda saltar ninguno de los estados previstos, salvo el de "Recibida en Destino", que desde hoy deja de ser un estado de la factura, si bien es un dato que sigue siendo necesario aportar a las facturas, pero se podrá hacer en cualquier momento, con independencia del estado en que se encuentre.

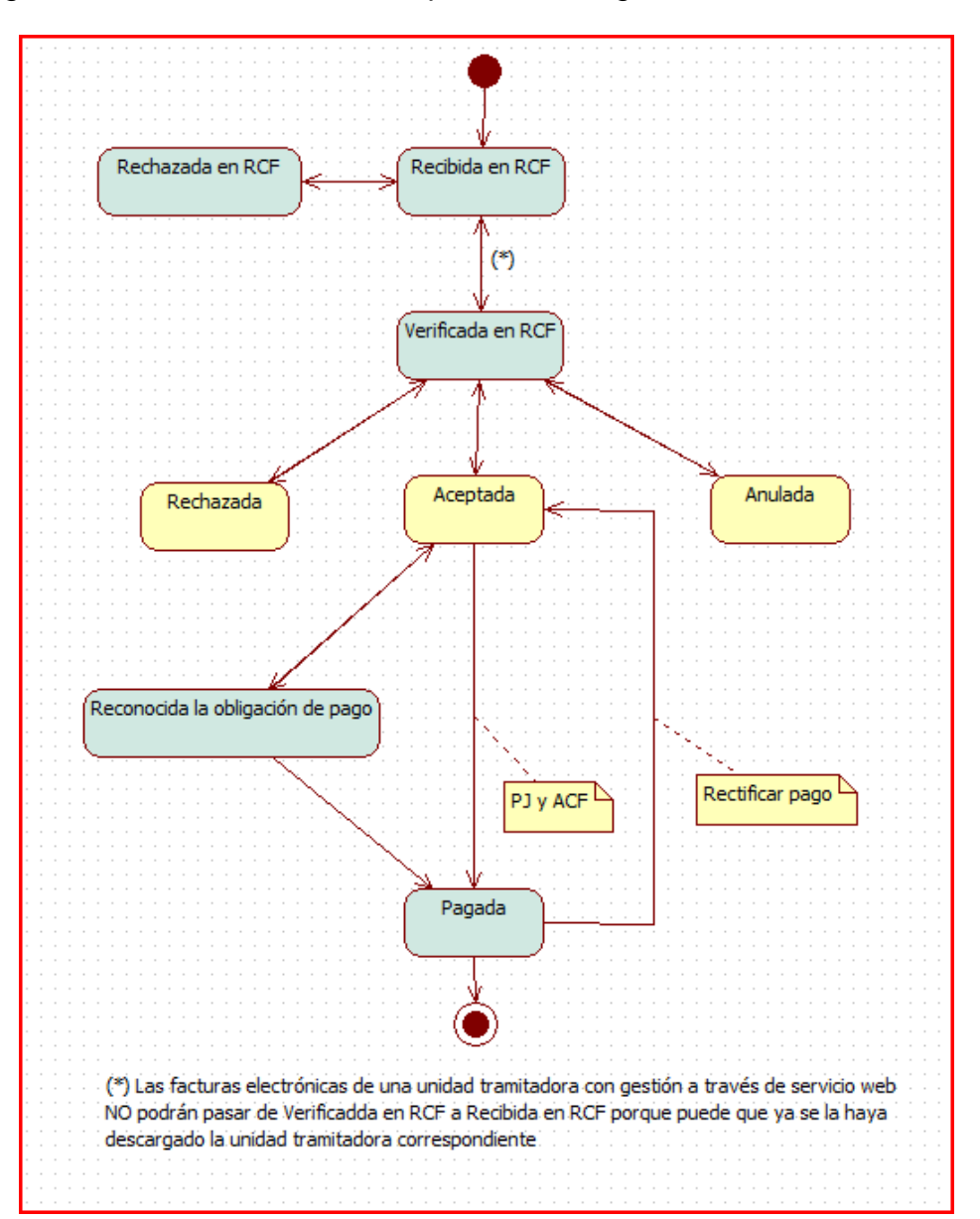

El diagrama de estados de factura queda de la siguiente manera:

## SIMPLIFICACIÓN DEL PROCEDIMIENTO DE RECTIFICACIÓN DE DATOS DE FACTURAS EN TRAMITACIÓN

Con la supresión del estado de factura 13 "Recibida en destino", se simplifica el procedimiento de corrección de errores de grabación en los datos registrados detectados en las facturas en tramitación por parte de las unidades tramitadoras.

Este procedimiento queda de la siguiente manera:

Si la unidad tramitadora ha realizado alguna actuación sobre la factura (por ejemplo, rechazo), tendrá que cambiar el estado de la misma para devolverlo a estado 11 "Verificada en RCF".

Una vez la factura se encuentre en ese estado, la oficina contable procederá a devolverla al estado 10 "Recibida" (Registro Contable de Facturas > Gestión de Facturas > Volver factura a estado Recibida RCF).

Y ya se puede acceder a realizar la corrección (Registro Contable de Facturas > Gestión de Facturas > Rectificar datos capturados factura papel).

Realizada la modificación hay que volver a aceptar la anotación en el registro contable de la factura y, a partir de ese momento, la unidad tramitadora volver a actuar sobre la misma.

La devolución física de la factura por parte de la unidad tramitadora a la oficina contable y su posterior envío de nuevo por parte de esta última, dependerá del error a subsanar y se valorará por ambas unidades.

#### NUEVA GESTIÓN DEL ACUSE DE RECIBO DE LAS FACTURAS EN PAPEL

A partir de mañana se habilita una nueva opción de menú que permite obtener una relación de las facturas, en papel, que se envían a la Unidades Tramitadoras.

Esta relación se puede enviar, junto con las facturas, y servir de soporte al "acuse de recibo", ya que una vez firmado y devuelto por la tramitadora, se puede anotar en bloque el acuse de recibo de todas las facturas incluidas en la relación.

La relación se obtiene por la opción de menú:

| Pagos Divisas                 |         |             |      | volver la | сцга а езгадо кестона (к    | (CF)     | 05/03/2014                        |
|-------------------------------|---------|-------------|------|-----------|-----------------------------|----------|-----------------------------------|
| Ŭ                             |         |             |      | Gestión   | acuse recibo factura papel  | Anotar a | cuse recibo factura papel (RCF)   |
| Consultas e Informes          |         |             |      | Generar   | Toma Razón en RCF no e      | Modifica | r acuse recibo factura papel      |
|                               |         |             | На о | Captura   | r cuenta (RCF)              | Generar  | relación para acuse de recibo     |
| Administración del Sistema    |         |             | na e | Descarg   | ar facturas electrónicas    | Gestión  | acus. recibo enviados fact. papel |
| Procesos Especiales           |         |             |      | Cambia    | r estado factura (RCF)      |          |                                   |
| Tioceaua Especialea           |         |             |      | Captura   | datos adicionales factura ( | RCF)     |                                   |
| Central Contable              |         |             |      | Retener   | factura (RCF)               |          |                                   |
|                               | Gestiór | de facturas |      | Gestión   | propuesta de anulación      |          |                                   |
| Registro contable de facturas | Requer  | imientos    |      |           |                             |          |                                   |
| Otros                         | Consul  | tas         |      |           |                             |          |                                   |

Se ofrece una pantalla que permite parametrizar la petición:

| Facturas registradas desde                            | 05/03/2014 hasta 05/03/2014 . |
|-------------------------------------------------------|-------------------------------|
| Número de registro desde                              | hasta                         |
| Unidad Tramitadora                                    |                               |
| Código DIR oficina contable                           |                               |
| Estado de la factura                                  |                               |
| Incluidas en otro envio                               | C SI   No                     |
| terios de ordenacion                                  |                               |
| Número de registro<br>Fecha de registro<br>Nº factura | UT                            |
|                                                       |                               |

Las facturas que entran en el proceso de selección son todas las que carecen de fecha de acuse de recibo a excepción de las que se encuentran en estado 10 "Recibida en RCF" y 12 "Rechazada en RCF".

A través del icono "Consultar" se llega a otra pantalla con todas las facturas que cumplan con los criterios de selección establecidos, dando la posibilidad de excluir las facturas que se desee.

| Rel | ación de fa           | icturas sin                       | fecha de acu                                                                                      | se de recibo                                                | o a incluir                         |             |                   |                                |                         |             |
|-----|-----------------------|-----------------------------------|---------------------------------------------------------------------------------------------------|-------------------------------------------------------------|-------------------------------------|-------------|-------------------|--------------------------------|-------------------------|-------------|
|     | Seleccionar           | F<br>F<br>Ir<br>/Deseleccionar to | Filtros de busqueda<br>Facturas registradas o<br>ncluidas en otro envio<br>Idas (Para excluir una | aplicados<br>lesde 01/01/2014<br>No<br>a factura deseleccio | hasta 05/03/2014<br>ine la factura) | i -         |                   |                                |                         |             |
|     | Unidad<br>tramitadora | Centro de<br>registro             | Número de<br>registro                                                                             | Fecha de<br>registro                                        | Nº factura                          | Nº de serie | Nif del<br>emisor | Importe impuestos<br>incluidos | Estado de la<br>factura |             |
| •   | E03062003             | 00575                             | 2014000001407                                                                                     | 05/03/2014<br>11:38:48                                      | F00345                              |             | 00000000001R      | 10,00                          | Verificada en<br>RCF    | Ver factura |
| ~   | E04913203             | 00575                             | 2014000000039                                                                                     | 21/01/2014<br>10:38:50                                      | 54-D                                |             | 00011536648D      | 38.131,89                      | Recibida en<br>destino  | Ver factura |
| ~   | E04913203             | 00575                             | 2014000000027                                                                                     | 17/01/2014<br>10:42:35                                      | F340004                             |             | 000A30159651      | 5.548,46                       | Recibida en<br>destino  | Ver factura |
| •   | E04913203             | 00575                             | 2014000000026                                                                                     | 17/01/2014<br>10:38:49                                      | A-12                                |             | 000B39068028      | 27.097,20                      | Recibida en<br>destino  | Ver factura |
| ~   | E04913203             | 00575                             | 2014000000194                                                                                     | 29/01/2014<br>08:56:23                                      | H=01/14                             |             | 000A46018354      | 111.981,82                     | Recibida en<br>destino  | Ver factura |
| •   | EA0002929             | 00575                             | 2014000000107                                                                                     | 24/01/2014<br>10:39:54                                      | AL201400265                         |             | 000A28464725      | 116.473,51                     | Recibida en<br>destino  | Ver factura |
| ~   | EA0002993             | 00575                             | 2014000000153                                                                                     | 27/01/2014<br>12:53:09                                      | FV14-00038                          |             | 000A80644081      | 40.650,57                      | Recibida en<br>destino  | Ver factura |

#### Con el icono "Generar relación" se lanza un proceso:

|                                                                   |                                             | DATOS GENERA                                           | LES DEL PROCESO                                                          |                                                                        |                 |
|-------------------------------------------------------------------|---------------------------------------------|--------------------------------------------------------|--------------------------------------------------------------------------|------------------------------------------------------------------------|-----------------|
| Proceso:<br>Inicio (dd/M<br>Estado:<br>Oficina Con<br>Descripción | MM/aaaa hh:mm:ss):<br>ntable:<br>n neneral: | RCFENVGENE<br>05/03/2014 13:01:53<br>Correcto<br>00160 | ∫Generar relación para acuse d<br>Fin (dd/MM/aaaa hh:mm:ss):<br>Usuario: | e recibo<br>05/03/2014 13:02:27<br>DG010012 02<br>Lista Archivos de S: | alida           |
| Descripción                                                       | n asociada por el usuario:                  | El proceso ha finalizado correctamente                 |                                                                          | ۸<br>۳                                                                 |                 |
| · ·                                                               | •<br>                                       | DETALLE DE LAS T                                       | AREAS DEL PROCESO                                                        |                                                                        |                 |
| Tareas                                                            |                                             |                                                        |                                                                          | Estado                                                                 | Seg Err Cnt Sal |
| 0                                                                 | Inicio de la ejecución                      | del proceso                                            |                                                                          | Finalizada                                                             |                 |
| •                                                                 | Generación de relació                       | in para acuse de recibo                                |                                                                          | Finalizada                                                             |                 |
| 0                                                                 | Fin de la ejecución de                      | el proceso                                             |                                                                          | Finalizada                                                             |                 |
|                                                                   |                                             | Seguimiento Erroras Co                                 | ntadores Archivos da Salid                                               | 1                                                                      |                 |

Este proceso genera una relación por cada Unidad Tramitadora distinta que figure en las facturas seleccionadas.

Desde este proceso NO se pueden consultar las relaciones, pues se guardan en SGIFE, pero sí que se puede saber cuántas relaciones se han generado, pulsando en el botón Contadores:

| 1 | Número | de | relaciones | de | envio | а  | generar | - 4 |       |        |     |   |
|---|--------|----|------------|----|-------|----|---------|-----|-------|--------|-----|---|
| 2 | Número | de | relaciones | de | envio | ge | neradas | cor | recta | amente | 4   |   |
| з | Número | de | relaciones | de | envio | no | generad | las | corre | ectame | nte | 0 |
| 4 |        |    |            |    |       |    |         |     |       |        |     |   |

#### y para quién, y con qué número de relación, en Seguimiento:

| 1 | -Fil | ltro | os de bus  | queda aplicados | 3    |            |     |         |      |    |    |           |                      |        |    |       |               |      |
|---|------|------|------------|-----------------|------|------------|-----|---------|------|----|----|-----------|----------------------|--------|----|-------|---------------|------|
| 2 | Fact | tura | as regist: | radas desde 01/ | /01, | /2014 hast | a ( | 05/03/2 | 2014 |    |    |           |                      |        |    |       |               |      |
| з | Inc  | luid | las en oti | co envio NO     |      |            |     |         |      |    |    |           |                      |        |    |       |               |      |
| 4 | -Se  | ha   | generado   | correctamente   | la   | relación   | de  | envio   | para | la | UT | E03062003 | $\operatorname{con}$ | número | de | envio | 0016020140000 | 0016 |
| 5 | -Se  | ha   | generado   | correctamente   | la   | relación   | de  | envio   | para | la | UT | E04913203 | $\operatorname{con}$ | número | de | envio | 0016020140000 | 0017 |
| 6 | -Se  | ha   | generado   | correctamente   | la   | relación   | de  | envio   | para | la | UT | EA0002929 | con                  | número | de | envio | 0016020140000 | 0018 |
| 7 | -Se  | ha   | generado   | correctamente   | la   | relación   | de  | envio   | para | la | UT | EA0002993 | con                  | número | de | envio | 0016020140000 | 0019 |
| 8 |      |      |            |                 |      |            |     |         |      |    |    |           |                      |        |    |       |               |      |

#### Las relaciones creadas se pueden consultar por:

| Pagos Divisas                 |         |             | volver la | actura a estado Recibida (F | (CF)     | 05/03/2014                        |
|-------------------------------|---------|-------------|-----------|-----------------------------|----------|-----------------------------------|
|                               |         |             | Gestión   | acuse recibo factura papel  | Anotar a | cuse recibo factura papel (RCF)   |
| Consultas e Informes          |         |             | Generar   | Toma Razón en RCF no e      | Modifica | r acuse recibo factura papel      |
|                               |         | Нао         | Captura   | r cuenta (RCF)              | Generar  | relación para acuse de recibo     |
| Administración del Sistema    |         | iia e       | Descar    | gar facturas electrónicas   | Gestión  | acus. recibo enviados fact. papel |
| Procesos Especiales           |         |             | Cambia    | r estado factura (RCF)      | 1        |                                   |
| Trocesos Especiales           |         |             | Captura   | datos adicionales factura ( | (RCF)    |                                   |
| Central Contable              |         |             | Retener   | factura (RCF)               |          |                                   |
|                               | Gestiór | de facturas | Gestión   | propuesta de anulación      |          |                                   |
| Registro contable de facturas | -       |             |           |                             |          |                                   |
| Ũ                             | Requer  | imientos    |           |                             |          |                                   |
| Otros                         | Consul  | tas         |           |                             |          |                                   |

#### y después de filtrar con el consultor

|                       | Gestión          | de acuses de recibos env | iados para facturas papel |                  |                          |  |  |  |  |  |
|-----------------------|------------------|--------------------------|---------------------------|------------------|--------------------------|--|--|--|--|--|
|                       |                  |                          | buscar                    |                  |                          |  |  |  |  |  |
| 4 registros devueltos |                  |                          |                           |                  |                          |  |  |  |  |  |
|                       | Entidad Contable | Num. Envío facturas      | Unidad tramitadora fac.   | Estado del envío | Descripción estado envío |  |  |  |  |  |
| Detalle               | 00575            | 00160201400000016        | E03062003                 | 10               | Creado                   |  |  |  |  |  |
| Detalle               | 00575            | 00160201400000017        | E04913203                 | 10               | Creado                   |  |  |  |  |  |
| Detalle               | 00575            | 00160201400000018        | EA0002929                 | 10               | Creado                   |  |  |  |  |  |
| Detalle               | 00575            | 00160201400000019        | EA0002993                 | 10               | Creado                   |  |  |  |  |  |
|                       |                  |                          |                           |                  |                          |  |  |  |  |  |
|                       |                  |                          | Volver                    |                  |                          |  |  |  |  |  |
|                       |                  |                          |                           |                  |                          |  |  |  |  |  |

Hay que entrar al "Detalle" de cada relación y pulsar en "Relación de envío" para poder consultarla e imprimirla:

|                  |                                                                                  |                                                                                                    |                                                                                                    | 004000                                                                              |                                |                                                                                                    |                                                                                                    |                                                                                                    |                                    |                                                          |
|------------------|----------------------------------------------------------------------------------|----------------------------------------------------------------------------------------------------|----------------------------------------------------------------------------------------------------|-------------------------------------------------------------------------------------|--------------------------------|----------------------------------------------------------------------------------------------------|----------------------------------------------------------------------------------------------------|----------------------------------------------------------------------------------------------------|------------------------------------|----------------------------------------------------------|
| um               | ero envio                                                                        |                                                                                                    |                                                                                                    | 0016020140                                                                          | 0000017                        |                                                                                                    |                                                                                                    |                                                                                                    |                                    |                                                          |
| stac             | 10<br>- 1                                                                        | _                                                                                                    |                                                                                                    | Creado                                                                              |                                |                                                                                                    |                                                                                                    |                                                                                                    |                                    |                                                          |
|                  | monto acocia                                                                     | a<br>do al onvio                                                                                                    |                                                                                                    | Doloción                                                                            |                                | RVICIOS T COO                                                                                        | RDINACION TERRITORIAL                                                                                             |                                                                                                    |                                    |                                                          |
| ocu              | mento asocia                                                                     | do al envio                                                                                                    |                                                                                                    | Relacion                                                                            | rue envio                      |                                                                                                    |                                                                                                    |                                                                                                    |                                    |                                                          |
|                  |                                                                                  |                                                                                                    |                                                                                                    |                                                                                     |                                |                                                                                                    |                                                                                                    |                                                                                                    |                                    |                                                          |
| CC               | iones a r                                                                        | ealizar                                                                                                    |                                                                                                    |                                                                                     |                                |                                                                                                    |                                                                                                    |                                                                                                    |                                    |                                                          |
| ē A              | notar acuse                                                                      |                                                                                                    |                                                                                                    |                                                                                     |                                |                                                                                                    |                                                                                                    |                                                                                                    |                                    |                                                          |
| o A              | unular envio                                                                     |                                                                                                    |                                                                                                    |                                                                                     |                                |                                                                                                    |                                                                                                    |                                                                                                    |                                    |                                                          |
|                  |                                                                                  |                                                                                                    |                                                                                                    |                                                                                     |                                |                                                                                                    |                                                                                                    |                                                                                                    |                                    |                                                          |
|                  |                                                                                  |                                                                                                    |                                                                                                    |                                                                                     |                                |                                                                                                    |                                                                                                    |                                                                                                    |                                    |                                                          |
|                  |                                                                                  |                                                                                                    |                                                                                                    |                                                                                     |                                |                                                                                                    |                                                                                                    |                                                                                                    |                                    |                                                          |
| a                | turas inc                                                                        | luidas en la                                                                                                    | relación o                                                                                                    | le envio                                                                            |                                |                                                                                                    |                                                                                                    |                                                                                                    |                                    |                                                          |
| a                | cturas inc<br>Seleccior<br>factura)                                              | <b>luidas en la</b><br>nar/Deseleccionar to                                                                                            | relación o<br>odas (Para exclu                                                                                                    | <b>le envio</b><br>uir una factura des                                              | seleccione la L                | as facturas que                                                                                      | ya tienen fecha de acuse de re                                                                                    | ecibo no se mo                                                                                                    | dificarán                          |                                                          |
| ac               | Centro de registro                                                               | luidas en la<br>nar/Deseleccionar to<br>Número de<br>registro                                                                          | relación d<br>odas (Para exclu<br>Fecha de<br>registro                                                                              | <b>le envio</b><br>uir una factura des<br>Nº factura                                | seleccione la L<br>Nº de serie | as facturas que<br>Nif del<br>emisor                                                                 | ya tienen fecha de acuse de re<br>Importe impuestos incluidos                                                     | ecibo no se mo<br>Estado de la<br>factura                                                                                               | dificarán<br>Fecha acuse<br>recibo |                                                          |
| ac               | Centro de<br>registro                                                            | luidas en la<br>nar/Deseleccionar to<br>Número de<br>registro<br>2014000000026                                                         | relación d<br>odas (Para exclu<br>Fecha de<br>registro<br>17/01/2014<br>10:38:49                                                    | <b>le envio</b><br>uir una factura des<br>Nº factura<br>A-12                        | seleccione la L<br>Nº de serie | as facturas que<br>Nif del<br>emisor<br>000B39068028                                                 | ya tienen fecha de acuse de re<br>Importe impuestos incluídos<br>27.097,20                                        | Estado de la factura<br>Recibida en destino                                                                                             | dificarán<br>Fecha acuse<br>recibo | Ver factura                                              |
| वि<br>र          | Centro de<br>registro<br>00575                                                   | Luidas en la<br>nar/Deseleccionar to<br><u>Número de</u><br>registro<br>2014000000026<br>201400000027                                  | relación o<br>odas (Para excle<br>Fecha de<br>registro<br>17/01/2014<br>10:38:49<br>17/01/2014<br>10:42:35                          | <b>le envio</b><br>uir una factura des<br>Nº factura<br>A-12<br>F340004             | seleccione la L                | as facturas que<br>Nif del<br>emisor<br>000B39068028<br>000A30159651                                 | ya tienen fecha de acuse de re<br>Importe impuestos incluídos<br>27.097.20<br>5.548,46                            | Estado de la<br>factura<br>Recibida en<br>destino<br>Recibida en<br>destino                                                             | dificarán<br>Fecha acuse<br>recibo | Ver factura                                              |
| a<br>।<br>।<br>। | Centro de<br>registro<br>00575<br>00575                                          | Número de<br>registro           201400000026           201400000027           201400000023                                             | <b>Fecha de</b><br>registro<br>17/01/2014<br>10:38:49<br>17/01/2014<br>17/01/2014<br>10:42:35<br>21/01/2014<br>10:36:50             | A-12<br>F340004<br>54-D                                                             | Nº de serie                    | as facturas que<br>Nif del<br>emisor<br>000B39068028<br>000A30159651<br>00011536648D                 | ya tienen fecha de acuse de re<br>Importe impuestos incluidos<br>27.097,20<br>5.548,46<br>38.131,89               | Estado de la factura<br>Recibida en destino<br>Recibida en destino<br>Recibida en destino<br>Recibida en destino                        | dificarán<br>Fecha acuse<br>recibo | Ver factura<br>Ver factura<br>Ver factura                |
| -ac              | Seleccior<br>factura)<br>Centro de<br>registro<br>00575<br>00575<br>00575        | Número de<br>registro           201400000026         201400000027           2014000000039         201400000039                         | <b>Fecha de</b><br>registro<br>17/01/2014<br>10:38:49<br>17/01/2014<br>10:42:35<br>21/01/2014<br>10:38:50<br>29/01/2014<br>08:56:23 | Nº factura           A-12           F340004           54-D           H=01/14        | seleccione la L                | as facturas que<br>Nif del<br>emisor<br>000B39068028<br>000A30159651<br>00011536648D<br>000A46018354 | ya tienen fecha de acuse de re<br>Importe impuestos incluidos<br>27.097,20<br>5.548,46<br>38.131,89<br>111.981,82 | Estado de la factura<br>Recibida en destino<br>Recibida en destino<br>Recibida en destino<br>Recibida en destino<br>Recibida en destino | dificarán<br>Fecha acuse<br>recibo | Ver factura<br>Ver factura<br>Ver factura<br>Ver factura |
| a                | Centro Seleccior<br>factura)<br>Centro de<br>registro<br>00575<br>00575<br>00575 | Número de registro           201400000026           201400000027           201400000027           201400000039           2014000000194 | <b>Techa de</b><br>registro<br>17/01/2014<br>10:38:49<br>17/01/2014<br>10:42:35<br>21/01/2014<br>10:38:50<br>29/01/2014<br>08:56:23 | de envio<br>uir una factura des<br>Nº factura<br>A-12<br>F340004<br>54-D<br>H=01/14 | seleccione la L                | as facturas que<br>Nif del<br>emisor<br>000B39068028<br>000A30159651<br>00011536648D<br>000A46018354 | ya tienen fecha de acuse de re<br>Importe impuestos incluidos<br>27.097.20<br>5.548,46<br>38.131,89<br>111.981,82 | Estado de la factura<br>Recibida en destino<br>Recibida en destino<br>Recibida en destino<br>Recibida en destino                        | dificarán<br>Fecha acuse<br>recibo | Ver factura<br>Ver factura<br>Ver factura<br>Ver factura |
|                  | Centro de registro 00575 00575 00575                                             | Número de<br>registro           201400000026           201400000027           201400000039           2014000000194                     | Telación d<br>registro<br>17/01/2014<br>10/38/49<br>17/01/2014<br>10:38/50<br>21/01/2014<br>10:38/50<br>29/01/2014<br>08:56/23      | Nº factura           A-12           F340004           54-D           H=01/14        | N° de serie                    | as facturas que<br>Nif del<br>emisor<br>000B39068028<br>000A30159651<br>00011536648D<br>000A46018354 | ya tienen fecha de acuse de re<br>Importe impuestos incluidos<br>27.097,20<br>5.548,46<br>38.131,89<br>111.981,82 | Estado de la factura<br>Recibida en destino<br>Recibida en destino<br>Recibida en destino<br>Recibida en destino                        | dificarán<br>Fecha acuse<br>recibo | Ver factura<br>Ver factura<br>Ver factura<br>Ver factura |

La relación, que se puede ver e imprimir, tiene dos partes, una primera con un oficio de presentación:

| REGISTRO CONTABLE DE FACTURAS DE ADMINISTRACIÓN<br>GENERAL DEL ESTADO                                                                                                    |
|----------------------------------------------------------------------------------------------------|
| MINISTERIO                                                                                                    |
|                                                                                                    |
|                                                                                                    |
|                                                                                                    |
|                                                                                                    |
| Adjunto le remitimos las facturas, que se han anotado en el Registro<br>Contable de Facturas y que, según figura en las mismas, se deben tramitar<br>por su unidad.                                                                                                    |
| También se envía una relación que debe ser firmada o sellada por<br>ustedes, indicando la fecha de recepción. Una vez devuelta a esta oficina<br>contable, a la mayor brevedad posible, se anotará en el Registro Contable de<br>Facturas el acuse de recibo para que pueda continuarse con la tramitación de<br>las mismas. |
|                                                                                                    |

y una segunda en la que se relacionan las facturas enviadas, y será este detalle el que se deberá devolver firmado y/o sellado, y con anotación de la fecha de recepción, a la oficina contable que las remite:

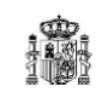

#### ADMINISTRACIÓN GENERAL DEL ESTADO

Fecha:05/03/2014 13:02:23

#### RELACIÓN DE FACTURAS

Unidad Tramitadora: E04913203 S.G. DE SERVICIOS Y COORDINACION TERRITORIAL

| Número RCF         | Fecha RCF           | Número de factura | Número de serie | Fecha de emisión | ld. del emisor    | Importe impuestos<br>incluidos |
|--------------------|---------------------|-------------------|-----------------|------------------|-------------------|--------------------------------|
| 00575201400000039  | 21/01/2014 10:38:50 | 54-D              |                 | 02/01/2014       | ES - 00011536648D | 38.131,89                      |
| 005752014000000027 | 17/01/2014 10:42:35 | F340004           |                 | 01/01/2014       | ES - 000A30159651 | 5.548,46                       |
| 00575201400000026  | 17/01/2014 10:38:49 | A-12              |                 | 01/01/2014       | ES - 000B39068028 | 27.097,20                      |
| 005752014000000194 | 29/01/2014 08:56:23 | H=01/14           |                 | 01/01/2014       | ES - 000A46018354 | 111.981,82                     |
|                    |                     |                   |                 |                  |                   |                                |
| Fecha de recepción |                     |                   |                 |                  |                   |                                |
|                    |                     |                   |                 |                  |                   |                                |
|                    |                     |                   |                 |                  |                   |                                |
|                    |                     |                   |                 |                  |                   |                                |
|                    |                     |                   |                 |                  |                   |                                |
|                    |                     |                   |                 |                  |                   |                                |
|                    |                     |                   |                 |                  |                   |                                |
|                    |                     |                   |                 |                  |                   |                                |

Una relación creada se puede anular si se considera oportuno. Esa anulación se realiza desde la pantalla de "Gestión de acuses de recibo enviados", marcando la opción de "Anular envío" y pulsando "Grabar" en la botonera superior.

Esta acción requiere que se motive la anulación:

| Datos del                                                | envio                    |                        |                                        |                                             |                   |                             |                         |                       |             |
|----------------------------------------------------------|--------------------------|------------------------|----------------------------------------|---------------------------------------------|-------------------|-----------------------------|-------------------------|-----------------------|-------------|
| Número envio<br>Estado<br>Unidad tramita<br>Documento as | idora<br>ociado al envio |                        | 0016020<br>Creado<br>E049132<br>Relaci | 1400000017<br>203 S.G. DE S<br>ión de envio | ERVICIOS Y C      | COORDINACION TERRITORIAL    |                         |                       |             |
| Acciones                                                 | a realizar               |                        |                                        |                                             |                   |                             |                         |                       |             |
| C Anotar acus                                            | se                       |                        |                                        |                                             |                   |                             |                         |                       |             |
| Anular envio                                             |                          |                        |                                        |                                             |                   |                             |                         |                       |             |
| Facturas                                                 | incluidas en             | la relación            | n de envio                             |                                             |                   |                             |                         |                       |             |
| Centro de<br>registro                                    | Número de<br>registro    | Fecha de<br>registro   | Nº factura                             | Nº de serie                                 | Nif del<br>emisor | Importe impuestos incluidos | Estado de la<br>factura | Fecha acuse<br>recibo |             |
| 00575                                                    | 2014000000026            | 17/01/2014<br>10:38:49 | A-12                                   |                                             | 000839068028      | 27.097,20                   | Recibida en<br>destino  |                       | Ver factura |
| 00575                                                    | 2014000000027            | 17/01/2014<br>10:42:35 | F340004                                |                                             | 000A30159651      | 5.548,46                    | Recibida en<br>destino  |                       | Ver factura |
| 00575                                                    | 2014000000039            | 21/01/2014<br>10:38:50 | 54-D                                   |                                             | 00011536648D      | 38.131,89                   | Recibida en<br>destino  |                       | Ver factura |
| 00575                                                    | 2014000000194            | 29/01/2014<br>08:56:23 | H=01/14                                |                                             | 000A46018354      | 111.981,82                  | Recibida en<br>destino  |                       | Ver factura |
| Motivo                                                   |                          |                        |                                        |                                             |                   |                             |                         | *                     |             |

Una vez que se reciba en la oficina contable esta relación, devuelta por la unidad tramitadora, se procederá a anotar la fecha de acuse de recibo desde la misma pantalla de "Gestión de acuses de recibo enviados", seleccionando la acción "Anotar acuse" (por defecto es la que aparece seleccionada).

| Dai   | tos del en                                                                                       | vio                                                                                                    |                                                                                                    |                                                                                                    |                              |                                                                                                    |                                                                                                    |                                                                                                    |                                    |                                                          |
|-------|--------------------------------------------------------------------------------------------------|----------------------------------------------------------------------------------------------------|----------------------------------------------------------------------------------------------------|----------------------------------------------------------------------------------------------------|------------------------------|----------------------------------------------------------------------------------------------------|----------------------------------------------------------------------------------------------------|----------------------------------------------------------------------------------------------------|------------------------------------|----------------------------------------------------------|
| Núm   | ero envio                                                                                        |                                                                                                    |                                                                                                    | 00160201400                                                                                         | 000017                       |                                                                                                    |                                                                                                    |                                                                                                    |                                    |                                                          |
| Estad | do                                                                                               |                                                                                                    |                                                                                                    | Creado                                                                                              |                              |                                                                                                    |                                                                                                    |                                                                                                    |                                    |                                                          |
| Unid  | lad tramitador                                                                                   | a                                                                                                    |                                                                                                    | E04913203                                                                                           | S.G. DE SE                   | RVICIOS Y COO                                                                                        | RDINACION TERRITORIAL                                                                                            |                                                                                                    |                                    |                                                          |
| Docι  | umento asocia                                                                                    | do al envio                                                                                                    |                                                                                                    | Relación                                                                                            | de envio                     |                                                                                                    |                                                                                                    |                                                                                                    |                                    |                                                          |
| Aco   | ciones a r                                                                                       | ealizar                                                                                                    |                                                                                                    |                                                                                                    |                              |                                                                                                    |                                                                                                    |                                                                                                    |                                    |                                                          |
| •     | Anotar acuse                                                                                     |                                                                                                    |                                                                                                    |                                                                                                    |                              |                                                                                                    |                                                                                                    |                                                                                                    |                                    |                                                          |
|       |                                                                                                  |                                                                                                    |                                                                                                    |                                                                                                    |                              |                                                                                                    |                                                                                                    |                                                                                                    |                                    |                                                          |
| 07    | Anular envio                                                                                     |                                                                                                    |                                                                                                    |                                                                                                    |                              |                                                                                                    |                                                                                                    |                                                                                                    |                                    |                                                          |
|       |                                                                                                  |                                                                                                    |                                                                                                    |                                                                                                    |                              |                                                                                                    |                                                                                                    |                                                                                                    |                                    |                                                          |
|       |                                                                                                  |                                                                                                    |                                                                                                    |                                                                                                    |                              |                                                                                                    |                                                                                                    |                                                                                                    |                                    |                                                          |
|       |                                                                                                  |                                                                                                    |                                                                                                    |                                                                                                    |                              |                                                                                                    |                                                                                                    |                                                                                                    |                                    |                                                          |
| Fa    | cturas inc                                                                                       | luidas en la                                                                                                    | relación d                                                                                                    | de envio                                                                                            |                              |                                                                                                    |                                                                                                    |                                                                                                    |                                    |                                                          |
| Fa    | cturas inc                                                                                       | : <b>luidas en la</b><br>nar/Deseleccionar te                                                                     | <b>relación d</b><br>odas (Para exclo                                                                                                    | <b>de envio</b><br>uir una factura desel                                                            | leccione la L                | as facturas que                                                                                      | ya tienen fecha de acuse de re                                                                                   | ecibo no se mo                                                                                                   | dificarán                          |                                                          |
| Fa    | cturas inc<br>✓ Seleccion<br>factura)<br>Centro de<br>registro                                   | i <b>luidas en la</b><br>nar/Deseleccionar tr<br>Número de<br>registro                                            | relación (<br>odas (Para excle<br>Fecha de<br>registro                                                                                                    | <b>de envio</b><br>uir una factura desel<br>Nº factura                                              | leccione la L<br>Nº de serie | as facturas que<br>Nif del<br>emisor                                                                 | ya tienen fecha de acuse de re<br>Importe impuestos incluídos                                                    | ecibo no se mo<br>Estado de la<br>factura                                                                        | dificarán<br>Fecha acuse<br>recibo |                                                          |
| Fa    | cturas inc<br>Seleccio<br>factura)<br>Centro de<br>registro<br>00575                             | cluidas en la<br>nar/Deseleccionar tr<br>Número de<br>registro<br>201400000026                                    | relación o<br>odas (Para excle<br>Fecha de<br>registro<br>17/01/2014<br>10:38:49                                                                               | de envio<br>uir una factura desel<br>Nº factura<br>A-12                                             | leccione la L<br>Nº de serie | as facturas que<br>Nif del<br>emisor<br>000B39068028                                                 | ya tienen fecha de acuse de re<br>Importe impuestos incluídos<br>27.097,20                                       | ecibo no se mor<br>Estado de la<br>factura<br>Recibida en<br>destino                                             | dificarán<br>Fecha acuse<br>recibo | Ver factura                                              |
| Fac   | Cturas inc<br>Seleccion<br>factura)<br>Centro de<br>registro<br>00575                            | cluidas en la<br>nar/Deseleccionar te<br>Número de<br>registro<br>201400000026<br>201400000027                    | relación (<br>odas (Para excle<br>Fecha de<br>registro<br>17/01/2014<br>10:38:49<br>17/01/2014<br>10:42:35                                                     | de envio<br>uir una factura desel<br>Nº factura<br>A-12<br>F340004                                  | leccione la L<br>Nº de serie | as facturas que<br>Nif del<br>emisor<br>000B39068028<br>000A30159651                                 | ya tienen fecha de acuse de re<br>Importe impuestos incluidos<br>27.097.20<br>5.548,46                           | ecibo no se mor<br>Estado de la<br>factura<br>Recibida en<br>destino<br>Recibida en<br>destino                   | dificarán<br>Fecha acuse<br>recibo | Ver factura<br>Ver factura                               |
| Fai   | Cturas inc<br>Seleccio<br>factura)<br>Centro de<br>registro<br>00575<br>00575                    | Luidas en la<br>nar/Deseleccionar tu<br>Número de<br>registro<br>2014000000026<br>2014000000027<br>2014000000027  | relación (<br>odas (Para excle<br>Fecha de<br>registro<br>17/01/2014<br>10:38:49<br>17/01/2014<br>10:42:35<br>21/01/2014<br>10:38:50                           | Le envio<br>uir una factura desel<br>Nº factura<br>A-12<br>F340004<br>54-D                          | leccione la L<br>Nº de serie | as facturas que<br>Nif del<br>emisor<br>000B39068028<br>000A30159651<br>00011536648D                 | ya tienen fecha de acuse de re<br>Importe impuestos incluidos<br>27.097.20<br>5.548,46<br>38.131,89              | Estado de la<br>factura<br>Recibida en<br>destino<br>Recibida en<br>destino<br>Recibida en<br>destino            | dificarán<br>Fecha acuse<br>recibo | Ver factura<br>Ver factura<br>Ver factura                |
| Fai   | Cturas inc<br>Selecciol<br>factura)<br>Centro de<br>registro<br>00575<br>00575<br>00575<br>00575 | Eluidas en la<br>nar/Deseleccionar tr<br>Número de<br>registro<br>2014000000027<br>2014000000039<br>2014000000194 | relación o<br>odas (Para excle<br>Fecha de<br>registro<br>17/01/2014<br>10:38:49<br>17/01/2014<br>10:38:50<br>21/01/2014<br>10:38:50<br>21/01/2014<br>08:56:23 | <b>Le envio</b><br>uir una factura desel<br><b>Nº factura</b><br>A-12<br>F340004<br>54-D<br>H=01/14 | leccione la L<br>Nº de serie | as facturas que<br>Nif del<br>emisor<br>000B39068028<br>000A30159651<br>00011536648D<br>000A46018354 | ya tienen fecha de acuse de m<br>Importe impuestos incluídos<br>27.097,20<br>5.548,46<br>38.131,89<br>111.981,82 | Estado de la factura<br>Recibida en destino<br>Recibida en destino<br>Recibida en destino<br>Recibida en destino | dificarán<br>Fecha acuse<br>recibo | Ver factura<br>Ver factura<br>Ver factura<br>Ver factura |

Al introducir la fecha de acuse de recibo y pulsar el icono "Grabar", se anotará en todas las facturas seleccionadas la misma fecha de acuse de recibo.

El botón "Ver factura" permite consultar la ficha de esta, no la copia digitalizada en caso de que existiera.

Se advierte en la pantalla que si alguna de estas facturas ya tuviera "Fecha de acuse de recibo", que se podría haber introducido de forma individualizada, pues esta posibilidad se mantiene, y se vería esta fecha en la columna inmediatamente anterior a la del botón "Ver factura", esta se respetaría, no se modificaría.